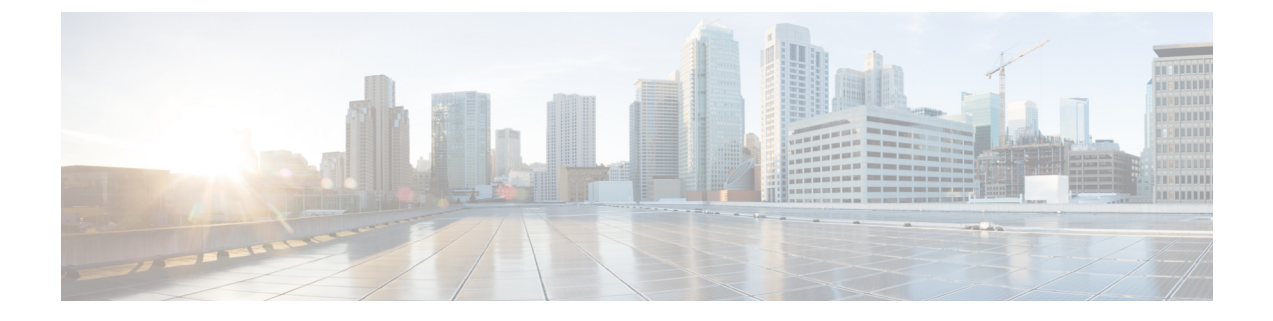

# Install Cisco Optical Network Controller Using VMware vSphere

- Installation Requirements, on page 1
- SSH Key Generation, on page 3
- Install Cisco Optical Network Controller Using VMware vSphere, on page 3

# **Installation Requirements**

The following list contains the pre-requisites of Cisco Optical Network Controller 24.3.1 installation.

- Before installing Cisco Optical Network Controller 24.3.1, you must first login in to the VMware customer center and download VMware vCenter server version 7.0, as well as vSphere server and client with version 7.0. Cisco Optical Network Controller 24.3.1 is deployed on rack or blade servers within vSphere.
- Install ESXi host version of 7.0 or higher on the servers to support creating Virtual Machines.
- You must have a DNS server. The DNS server can be an internal DNS server if the Cisco Optical Network Controller instance is not exposed to the internet.
- You must have an NTP server or NTP Pool for time synchronization.
- Before the Cisco Optical Network Controller 24.3.1 installation, three networks must be created.
  - Control Plane Network:

The control plane network helps in the internal communication between the deployed VMs within a cluster. If you are setting up a standalone system, this can refer to any private network.

#### • VM Network or Northbound Network:

The VM network is used for communication between the user and the cluster. It handles all the traffic to and from the VMs running on your ESXi hosts and this is your Public network through which the UI is hosted.

• Eastbound Network:

The Eastbound Network helps in the internal communication between the deployed VMs within a cluster. If you are setting up a standalone system, this can refer to any private network.

Note For more details on VMware vSphere, see VMware vSphere.

The minimum requirement for Cisco Optical Network Controller 24.3.1 installation is given in the table below.

#### Table 1: Minimum Requirement

| Sizing | CPU     | Memory | Disk    |
|--------|---------|--------|---------|
| XS     | 16 vCPU | 64 GB  | 800 GB  |
| S      | 32 vCPU | 128 GB | 1536 GB |

The requirements based on type of deployment are given in the table below.

#### **Table 2: Deployment Requirements**

| Deployment Type   | Requirements                                                                                                    |
|-------------------|----------------------------------------------------------------------------------------------------|
| Standalone ( SA ) | <b>Control Plane Network:</b> Can be a private network<br>for standalone setups. Requires 1 IP address.<br><b>Gateway:</b> Required. <b>DNS Server:</b> Should be an<br>internal DNS if the node is not exposed to the internet;<br>otherwise, an internet DNS can be used.                                                                                                   |
|                   | Northbound Network (VM Network): Should be a<br>public network. All communication between the Cisco<br>Optical Network Controller and devices will flow<br>through this network. Requires 1 public IP address.<br>Gateway: Required. DNS Server:Required. Should<br>be an internal DNS if the node is not exposed to the<br>internet; otherwise, an internet DNS can be used. |
|                   | <b>Eastbound Network:</b> Can be a private network for standalone setups. Requires 1 private IP address. <b>Gateway:</b> Required. <b>DNS Server:</b> Required. Should be an internal DNS if the node is not exposed to the internet; otherwise, an internet DNS can be used.                                                                                                 |

To create the control plane and virtual management networks follow the steps listed below.

- 1. From the vSphere client, select the Datacenter where you want to add the ESXi host.
- 2. Right-click the server from the vCenter inventory and click Add Networking.
- **3.** To create a private network for Control Plane and Eastbound Networks, follow the wizard for a Standard Switch addition for each network.
  - a. In Select connection type, choose Virtual Machine Port Group for a Standard Switch and click Next.
  - b. In Select target device, select New Standard Switch (MTU 1500) and click Next.

- **c.** In **Create a Standard Switch**, click **Next**, and confirm *There are no active physical network adapters for the switch.*
- **d.** In **Connection settings** choose a network label (Control Plane or Eastbound) and select VLAN ID as None(0) click **Next**.
- e. In Ready to complete, review your configuration and click Finish.

After adding the ESXi host, create the Control Plane, Northbound, and Eastbound Networks before deploying.

## **SSH Key Generation**

For accessing SSH, ed25519 key is required. The ed25519 key is different from the RSA key.

Use the CLI given below to generate the ed25519 key.

```
ssh-keygen -t ed25519
Generating public/private ed25519 key pair.
Enter file in which to save the key (/Users/xyz/.ssh/id ed25519):
./<file-name-of-your-key>.pem
Enter passphrase (empty for no passphrase):
Enter same passphrase again:
Your identification has been saved in ./<file-name-of-your-key>.pem
Your public key has been saved in ./<file-name-of-your-key>.pem.pub
The key fingerprint is:
SHA256:zGW6aGn8rxvEq82sA/97jOaHrl9rnoTaYi+TqU3MeRU xyz@abc
The key's randomart image is:
+--[ED25519 256]--+
           E
        + + .
         s.
     . + = =
      000*+0
      =XX++=0
     .o*#/X=
   --[SHA256]----+
#Once created you can cat the file with .pub extension for the public key. ( ex:
<file-name-of-your-key>.pem.pub )
cat <file-name-of-your-key>.pem.pub
#The above key has to be used in the deployment template ( SSH Public Key ) in the Deployment
process
```

### Install Cisco Optical Network Controller Using VMware vSphere

To deploy the OVA template, follow the steps given below.

Before you begin

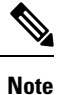

During the OVF deployment, the deployment gets aborted if there is an internet disconnection.

**Step 1** Right click the ESXi host in the vSphere client screen and click **Deploy OVF Template**.

**Step 2** In the **Select an OVF template** screen, select the **URL** radio button for specifying the URL to to download and install the OVF package from the Internet or select the **Local file** radio button to upload the downloaded ova files from your local system and click **Next.** 

#### Figure 1: Select an OVF Template

| Deploy OVF Template                       | Select an OVF template ×                                                                                                    |
|-------------------------------------------|----------------------------------------------------------------------------------------------------|
| 1 Select an OVF template                  | Select an OVF template from remote URL or local file system<br>Enter a URL to download and install the OVF package from the Internet, or browse to a location accessible from your computer,<br>such as a local hard drive, a network share, or a CD/DVD drive. |
| 2 Select a name and folder                |                                                                                                    |
| 3 Select a compute resource<br>Scan Again | nttp   nttps://remoteserver-address/filetodeploy.ovf   .ova                                                                                                    |
| 4 Review details                          | Local file                                                                                                    |
| 5 Select storage                          | OFEORD FILES                                                                                                    |
| 6 Ready to complete                       |                                                                                                    |
|                                           |                                                                                                    |
|                                           |                                                                                                    |
|                                           |                                                                                                    |
|                                           |                                                                                                    |
|                                           |                                                                                                    |
|                                           |                                                                                                    |
|                                           |                                                                                                    |
|                                           | CANCEL                                                                                                    |

**Step 3** In the **Select a name and folder** screen, specify a unique name for the virtual machine Instance. From the list of options, select the location of the VM to be used and click **Next.** 

#### Figure 2: Select a name and folder

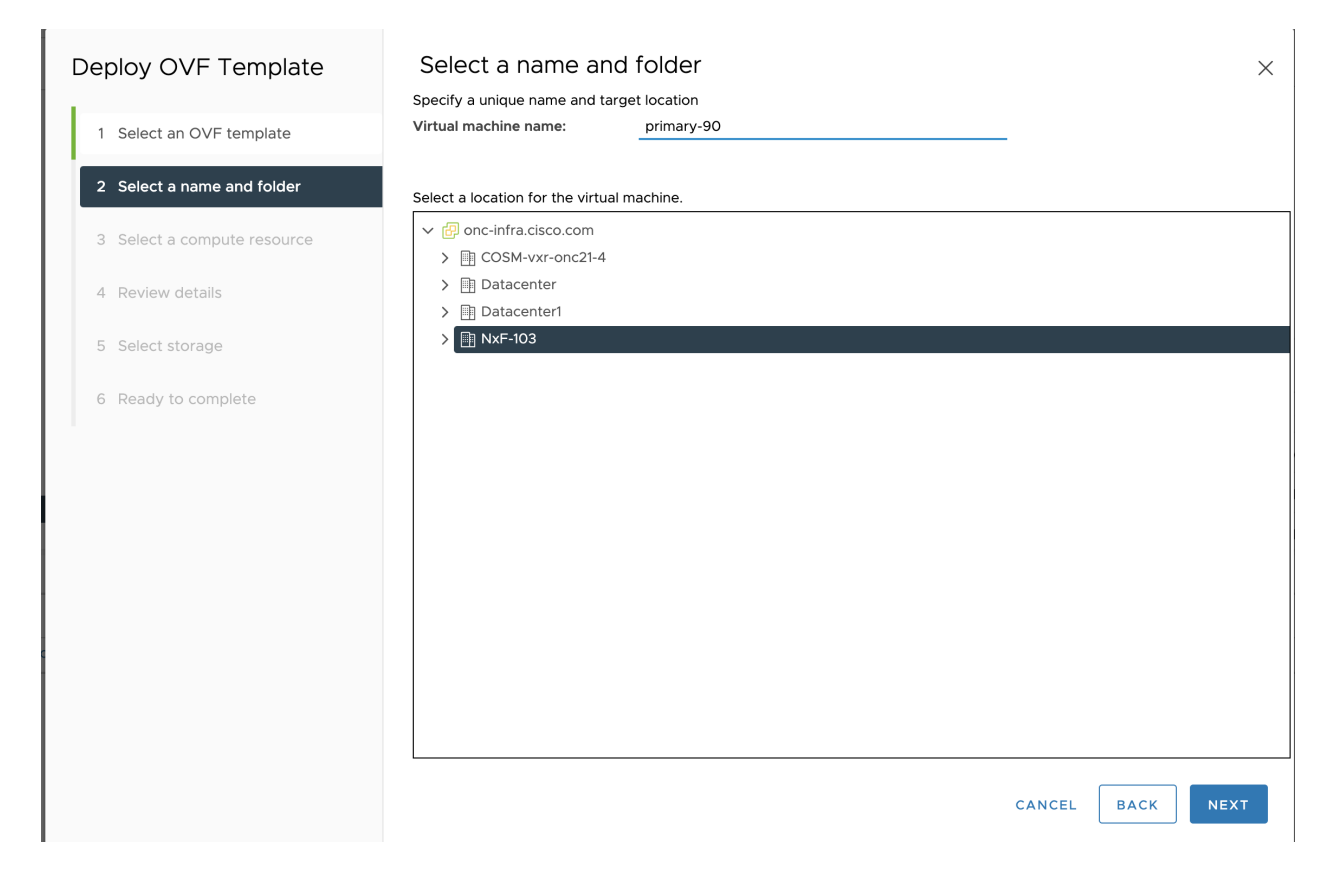

**Step 4** In the **Select a compute resource** screen, select the destination compute resource on which you want to deploy the VM and click **Next.** 

#### Figure 3: Select a Compute Resource

| Deploy OVF Template         | Select a compute resource                                  | ×    |
|-----------------------------|------------------------------------------------------------|------|
|                             | Select the destination compute resource for this operation |      |
| 1 Select an OVF template    | ✓ 🗎 NxF-103                                                |      |
|                             | > . 1 .6 .1 .1                                             |      |
| 2 Select a name and folder  | ➤                                                          |      |
|                             | > 🛄 1.6 37                                                 |      |
| 3 Select a compute resource |                                                            |      |
| 4 Review details            | > [] 1 . 4. 31<br>> [] 1 .6 .1 .2                          |      |
| 5 Select storage            |                                                            |      |
| 6 Select networks           |                                                            |      |
| 7 Customize template        |                                                            |      |
| 8 Ready to complete         |                                                            |      |
|                             |                                                            |      |
|                             | Compatibility                                              |      |
|                             | Compatibility checks succeeded.                            |      |
|                             |                                                            |      |
|                             |                                                            |      |
|                             |                                                            |      |
|                             |                                                            |      |
|                             | CANCEL BACK                                                | NEXT |

Note While selecting the compute resource the compatibility check proceeds till it completes successfully.

**Step 5** In the **Review details** screen, verify the template details and click **Next**.

#### Figure 4: Review Details

| Deploy OVF Template         | Review details<br>Verify the template details. |                                                           |        |      | ×    |
|-----------------------------|------------------------------------------------|-----------------------------------------------------------|--------|------|------|
| 1 Select an OVF template    |                                                |                                                           |        |      |      |
| 2 Select a name and folder  | Publisher                                      | No certificate present                                    |        |      |      |
| 3 Select a compute resource | Version                                        | CONC 24.3.1                                               |        |      |      |
| 4 Review details            | Download size                                  | 5.4 GB                                                    |        |      |      |
| 5 Select storage            | Size on disk                                   | Unknown (thin provisioned)<br>69.6 GB (thick provisioned) |        |      |      |
| 6 Select networks           |                                                |                                                           |        |      |      |
| 7 Customize template        |                                                |                                                           |        |      |      |
| 8 Ready to complete         |                                                |                                                           |        |      |      |
|                             |                                                |                                                           |        |      |      |
|                             |                                                |                                                           |        |      |      |
|                             |                                                |                                                           |        |      |      |
|                             |                                                |                                                           | CANCEL | ВАСК | NEXT |

**Step 6** In the Select storage screen, select the virtual disk format based on provision type requirement. **VM Storage Policy** is set as *Datastore Default* and click **Next**. Select the **virtual disk format** as *Thin Provision*.

You must select "Thin provision" as the virtual disk format.

#### Figure 5: Select Storage

| Select storage                                                | X                                                                                                    |
|---------------------------------------------------------------|----------------------------------------------------------------------------------------------------|
| Select the storage for the configuration and disk files       |                                                                                                    |
| Encrypt this virtual machine (Requires Key Management Server) |                                                                                                    |
| Select virtual disk format Thin Provision ~                   |                                                                                                    |
| VM Storage Policy Datastore Def                               | ault 🗸                                                                                                    |
| Disable Storage DRS for this virtual machine                  |                                                                                                    |
| Name T Storage T Capacity T Provisioned                       | T Free T Type T Cluster T S                                                                                                    |
| Image: Compatibility         4.24 TB         1.42 TB          | 3.81 TB VMFS 6                                                                                                    |
|                                                               |                                                                                                    |
|                                                               |                                                                                                    |
|                                                               |                                                                                                    |
|                                                               |                                                                                                    |
|                                                               | 1 item                                                                                                    |
| Compatibility                                                 | i ken                                                                                                    |
| ✓ Compatibility checks succeeded.                             |                                                                                                    |
|                                                               |                                                                                                    |
|                                                               |                                                                                                    |
|                                                               |                                                                                                    |
|                                                               | CANCEL BACK NEXT                                                                                                    |
|                                                               | Select the storage for the configuration and disk files<br>Encrypt this virtual machine (Requires Key Management Server)<br>Select virtual disk format Thin Provision<br>VM Storage Policy Datastore Def<br>Disable Storage DRS for this virtual machine<br>Name T Storage<br>Compatibility T Capacity T Provisioned<br>Compatibility A 24 TB 142 TB<br>142 TB<br>Compatibility<br>Compatibility<br>Compatibility<br>Compatibility checks succeeded. |

**Step 7** In the **Select networks** screen, select the control and management networks as **Control Plane**, **Eastbound**, and **Northbound** from the networks created earlier and **click Next**.

#### Figure 6: Select Networks

| Deploy OVF Template         | Select networks<br>Select a destination network for each source network. |                     |        |      | ×       |
|-----------------------------|--------------------------------------------------------------------------|---------------------|--------|------|---------|
| 1 Select an OVF template    | Source Network                                                           | Destination Network |        |      |         |
| 2 Select a name and folder  | Control Plane                                                            | control plane V     |        |      |         |
| 3 Select a compute resource | Northbound                                                               | VM Network V        |        |      |         |
| 4 Review details            | Eastbound                                                                | Eastbound Network ~ |        |      |         |
| 5 Select storage            | ID Allocation Sattings                                                   |                     |        |      | 3 items |
| 6 Select networks           |                                                                          | Static - Manual     |        |      |         |
| 7 Customize template        | IP protocol:                                                             | IPv4                |        |      |         |
| 8 Ready to complete         |                                                                          |                     |        |      |         |
|                             |                                                                          |                     | CANCEL | ВАСК | NEXT    |

**Step 8** In the **Customize template** screen, set the values using the following table as a guideline for deployment.

#### Figure 7: Customize Template

| Deploy OVF Template         | Customize template                  | software solution.                                                                                                    |
|-----------------------------|-------------------------------------|----------------------------------------------------------------------------------------------------|
| 1 Select an OVF template    | () 5 properties have invalid values | X                                                                                                    |
| 2 Select a name and folder  | ∨ General                           | 2 settings                                                                                                    |
| 3 Select a compute resource | Instance Hostname<br>SSH Public Key | <hostname></hostname>                                                                                                    |
| 4 Review details            | ✓ Node Config                       | 11 settings                                                                                                    |
| 5 Select storage            | Node Name                           | Must be a valid DNS name per RFC1123 (will be converted to one by if invalid). Name should match one of the zone assignments in initiator. |
| 6 Select networks           |                                     | Config                                                                                                    |
| 7 Customize template        | Initiator Node                      | node1                                                                                                    |
| 8 Ready to complete         | Supercluster Cluster Index          | 1 ~                                                                                                    |
|                             | Supercluster Cluster Name           | Must be a valid DNS name per RFC1123 (will be converted to one by                                                                          |
|                             |                                     | CANCEL BACK NEXT                                                                                                    |

Customize template

✓ Northbound Interface

#### Deploy OVF Template

1 Select an OVF template 2 Select a name and folder 3 Select a compute resource 4 Review details 5 Select storage 6 Select networks 7 Customize template 8 Ready to complete

### Static IP 🗸 Protocol Used only if DHCP is disabled IP (ip[/subnet]) 10.64.103.180/24 Gateway Used only if DHCP is disabled 10 64 103 1 DNS ✓ Easti Prot

4 settings

|                     | 10:04:103:1                   |
|---------------------|-------------------------------|
| DNS                 | Used only if DHCP is disabled |
|                     | 64.104.128.236                |
| Eastbound Interface | 4 settings                    |
| Protocol            | Static IP V                   |
| IP (ip[/subnet])    | Used only if DHCP is disabled |
|                     | 172.1.0.180/24                |
| Gateway             | Used only if DHCP is disabled |
|                     | 172.1.0.1                     |
| DNS                 | Used only if DHCP is disabled |
|                     | 64.104.128.236                |
| Initiator Config    | 1 settings                    |
|                     |                               |
|                     |                               |

CANCEL BACK  $\times$ 

 $\sim$  Initia

| Deploy OVF Template         | Customize template                                                                                 | טפע טוווץ זו טווער וז עוזמטופע                                         | ×        |
|-----------------------------|----------------------------------------------------------------------------------------------------|------------------------------------------------------------------------|----------|
| 1 Select an OVF template    |                                                                                                    | 64.104.128.236                                                         |          |
| 2 Select a name and folder  | ✓ Eastbound Interface                                                                              | 4 settings                                                             |          |
|                             | Protocol                                                                                           | Static IP V                                                            |          |
| 3 Select a compute resource | IP (ip[/subnet])                                                                                   | Used only if DHCP is disabled                                          |          |
| 4 Review details            | Cateway                                                                                            | 1/2.1.0.180/24                                                         |          |
| 5 Select storage            | Gateway                                                                                            | 172.1.0.1                                                              |          |
|                             | DNS                                                                                                | Used only if DHCP is disabled                                          |          |
| 6 Select networks           |                                                                                                    | 64.104.128.236                                                         |          |
| 7 Customize template        | ✓ Initiator Config                                                                                 | 1 settings                                                             |          |
| 8 Ready to complete         | Northbound Virtual IP Type                                                                         | Required if node is initiator                                          |          |
|                             |                                                                                                    |                                                                        |          |
|                             |                                                                                                    |                                                                        |          |
|                             | ✓ Cluster Config                                                                                   | 3 settings                                                             |          |
|                             | ✓ Cluster Config<br>Northbound Virtual IP                                                          | 3 settings<br>Required if node is initiator                            |          |
|                             | Cluster Config     Northbound Virtual IP                                                           | 12 v       3 settings       Required if node is initiator              |          |
|                             | Cluster Config     Northbound Virtual IP     Supercluster Cluster Role                             | L2 v       3 settings       Required if node is initiator       worker |          |
|                             | Cluster Config      Northbound Virtual IP      Supercluster Cluster Role      Arbitrator Node Name | Settings Required if node is initiator worker  node3                   |          |
|                             | Cluster Config     Northbound Virtual IP     Supercluster Cluster Role     Arbitrator Node Name    | Settings Required if node is initiator worker node3 CANCEL BA          | ICK NEXT |

#### Table 3: Customize Template

| Кеу               | Values                                                                                                    |
|-------------------|----------------------------------------------------------------------------------------------------|
| Instance Hostname | <instance-name></instance-name>                                                                                                    |
| SSH Public Key    | <i><ssh-public-key></ssh-public-key></i> . Used for SSH access that allows you to connect to the instances securely without the need to manage credentials for multiple instances. SSH public key must be a ed25519 key. |
| Node Name         | node1                                                                                                    |
|                   | Must be a valid DNS name per RFC1123.1.2.4                                                                                                    |
|                   | Contain at most 63 characters.                                                                                                    |
|                   | • Contain only lowercase alphanumeric characters or '-'.3                                                                                                    |
|                   | • Start with an alphanumeric character.                                                                                                    |
|                   | • End with an alphanumeric character.                                                                                                    |
|                   | • Node Name should be the same as instance name.                                                                                                    |
| Initiator Node    | Select the Checkbox                                                                                                    |

| Supercluster Cluster Index           | 1                                                                                                    |
|--------------------------------------|----------------------------------------------------------------------------------------------------|
|                                      | If you want to add your Cisco Optical Network Controller instance to a GeoHA SuperCluster in the future, use different Super Cluster Index values for each instance. |
| Supercluster Cluster Name            | cluster1                                                                                                    |
|                                      | Must be a valid DNS name per RFC1123                                                                                                    |
|                                      | If you want to add your Cisco Optical Network Controller instance to a GeoHA SuperCluster in the future, use unique Super Cluster Names for each instance.           |
| Data Volume Size (GB)                | 200GB                                                                                                    |
| NTP Pools (comma separated)          | debian.pool.ntp.org                                                                                                    |
| NTP Servers (comma separated)        | 1.ntp.esl.cisco.com                                                                                                    |
| Cluster Join Token                   | Can be left with the default value                                                                                                    |
| Control Plane Node Count             | 1                                                                                                    |
| Control Plane IP                     | <private for="" instance="" ip="" the=""> Control Plane Network</private>                                                                                            |
| Initiator IP                         | <same as="" control="" ip="" plane=""> Control Plane Network</same>                                                                                                  |
| Protocol                             | Static IP                                                                                                    |
| IP (ip[/subnet]) - if not using DHCP | <public for="" instance="" ip="" the=""> Northbound Network</public>                                                                                                 |
| Gateway - if not using DHCP          | <gateway for="" instance="" ip="" the=""> Northbound Network</gateway>                                                                                               |
| DNS                                  | DNS Server IP                                                                                                    |
| Protocol                             | Static IP                                                                                                    |
| IP (ip[/subnet]) - if not using DHCP | < IP for the Instance> Eastbound Network                                                                                                    |
|                                      | Can be a private IP                                                                                                    |
| Gateway - if not using DHCP          | <gateway for="" ip="" network="" the=""> Eastbound Network</gateway>                                                                                                 |
| DNS                                  | DNS Server IP                                                                                                    |
| Northbound Virtual IP Type           | L2                                                                                                    |
| Northbound Virtual IP                | Same as Northbound IP                                                                                                    |
| Supercluster Cluster Role            | worker                                                                                                    |
| Arbitrator Node Name                 | node3                                                                                                    |

**Step 9** In **Review the details** screen, review all your selections and click **Finish**. To check or change any properties from the review screen anytime, before clicking Finish **click BACK** to go back to the previous screen **Customize template** to ad your changes.

#### Figure 8: Ready to Complete

| Deploy OVF Template         | Ready to comp                                      | blete                                                                         | ×     |
|-----------------------------|----------------------------------------------------|-------------------------------------------------------------------------------|-------|
| 1 Select an OVF template    | Review your selections before finishing the wizard |                                                                               |       |
| 2 Select a name and folder  | ✓ Select a name and for<br>Name                    | CONC-24.3.1                                                                   | - 1   |
| 3 Select a compute resource | Template name<br>Folder                            | CONC-24.3.1<br>NxF                                                            | - 1   |
| 4 Review details            | ✓ Select a compute res                             | ource                                                                         | _     |
| 5 Select storage            | ✓ Review details                                   | one-ew-subsection                                                             | - 1   |
| 6 Select networks           | Download size                                      | 5.4 GB                                                                        |       |
| 7 Customize template        | ✓ Select storage<br>Size on disk                   | 69.6 GB                                                                       |       |
| 8 Ready to complete         | Storage mapping<br>All disks                       | 1<br>Datastore: onc-cw-5.cisco.com_ssd-1; Format: Thick provision lazy zeroed |       |
|                             | $\checkmark$ Select networks                       |                                                                               |       |
|                             | Network mapping<br>Control Plane                   | 3<br>ControlPlane                                                             |       |
|                             | Northbound                                         | Northbound                                                                    |       |
|                             | Eastbound                                          |                                                                               |       |
|                             |                                                    | CANCEL BACK F                                                                 | INISH |

- **Step 10** After the VM is created, try connecting to the VM using the pem key which was generated earlier, see SSH Key Generation above. For this, use the private key that is generated along with the public key during customizing the public key options.
- **Step 11** Log in to the VM using the private key.

#### Note:

- After the nodes are deployed, the deployment of OVA progress can be checked in the Tasks console of vSphere Client. After Successful deployment Cisco Optical Network Controller takes around 30 minutes to boot.
- By default, the user ID is admin, and only the password needs to be set.
- **Step 12 SSH to the node** and execute the following CLI command.

```
##Command to change permissions of key file
chmod 400 <file-name-of-your-key>.pem
ssh -i [ed25519 Private key] nxf@<northbound-ip>/<dns name assigned too the IP>
Enter passphrase for key '<file-name-of-your-key>.pem':
```

- **Note** Private key is created as part of the key generation with just the **.pem** extension, and it must be set with the least permission level before using it.
- **Step 13 SSH to the node** and execute the following CLI command.

```
ssh -i [ed25519 Private key] nxf@<northbound-vip>
Enter passphrase for key '<file-name-of-your-key>.pem':
```

**Note** Private key is created as part of the key generation with just the **.pem** extension, and it must be set with the least permission level before using it.

**Step 14** After you SSH into the node, use the sedo system status command to check the status of all the pods.

sedo system status

| System Status (Fri, 20 Sep 2024 08:21:27 UTC) |                              |       |         |          |              |
|-----------------------------------------------|------------------------------|-------|---------|----------|--------------|
| OWNER                                         | NAME                         | NODE  | STATUS  | RESTARTS | STARTED      |
| onc                                           | monitoring                   | node1 | Running | 0        | 3 hours ago  |
| onc                                           | onc-alarm-service            | node1 | Running | 0        | 3 hours ago  |
| onc                                           | onc-apps-ui-service          | node1 | Running | 0        | 3 hours ago  |
| onc                                           | onc-circuit-service          | node1 | Running | 0        | 3 hours ago  |
| onc                                           | onc-collector-service        | node1 | Running | 0        | 3 hours ago  |
| onc                                           | onc-config-service           | node1 | Running | 0        | 3 hours ago  |
| onc                                           | onc-devicemanager-service    | node1 | Running | 0        | 3 hours ago  |
| onc                                           | onc-inventory-service        | node1 | Running | 0        | 3 hours ago  |
| onc                                           | onc-nbi-service              | node1 | Running | 0        | 3 hours ago  |
| onc                                           | onc-netconfcollector-service | node1 | Running | 0        | 3 hours ago  |
| onc                                           | onc-osapi-gw-service         | node1 | Running | 0        | 3 hours ago  |
| onc                                           | onc-pce-service              | node1 | Running | 0        | 3 hours ago  |
| onc                                           | onc-pm-service               | node1 | Running | 0        | 3 hours ago  |
| onc                                           | onc-pmcollector-service      | node1 | Running | 0        | 3 hours ago  |
| onc                                           | onc-topology-service         | node1 | Running | 0        | 3 hours ago  |
| onc                                           | onc-torch-service            | node1 | Running | 0        | 3 hours ago  |
| system                                        | authenticator                | node1 | Running | 0        | 12 hours ago |
| system                                        | controller                   | node1 | Running | 0        | 12 hours ago |
| system                                        | flannel                      | node1 | Running | 0        | 12 hours ago |
| system                                        | ingress-proxy                | node1 | Running | 0        | 12 hours ago |
| system                                        | kafka                        | node1 | Running | 0        | 12 hours ago |
| system                                        | loki                         | node1 | Running | 0        | 12 hours ago |
| system                                        | metrics                      | node1 | Running | 0        | 12 hours ago |
| system                                        | minio                        | node1 | Running | 0        | 12 hours ago |
| system                                        | postgres                     | node1 | Running | 0        | 12 hours ago |
| system                                        | promtail-cltmk               | node1 | Running | 0        | 12 hours ago |
| system                                        | vip-add                      | node1 | Running | 0        | 12 hours ago |

# • The different pods along with their statuses including active and standby modes are all displayed in the different terminal sessions for each pod.

• All the services with owner onc must display the status as Running.

#### **Step 15** You can check the current version using the **sedo version** command.

sedo version

| Installer: CONC 24.3.1 |                                                          |                |  |
|------------------------|----------------------------------------------------------|----------------|--|
| NODE NAME              | OS VERSION                                               | KERNEL VERSION |  |
| node1                  | NxFOS 3.0-408 (f2beddad9abeb84896cc13efcd9a87c48ccb5d0c) | 6.1.0-23-amd64 |  |

| IMAGE NAME<br>NODES                      | VERSION | I |
|------------------------------------------|---------|---|
| docker.io/library/alpine                 | 3.20.0  | 1 |
| docker.io/rancher/local-path-provisioner | v0.0.27 |   |

| nodel                                                                          |   |                    |
|--------------------------------------------------------------------------------|---|--------------------|
| dockerhub.cisco.com/cisco-onc-docker/dev/ciscotestautomation/pyats             |   | 23.7.1-beta2       |
| nodel  <br>quay.io/coreos/etcd                                                 | Ι | v3.5.12            |
| nodel                                                                          | ì | 1 11 1             |
| node1                                                                          | I | VI.II.I            |
| registry.k8s.io/kube-apiserver                                                 |   | v1.30.2            |
| registry.k8s.io/kube-controller-manager                                        | I | v1.30.2            |
| registry.k8s.io/kube-proxy                                                     | I | v1.30.2            |
| registry.k8s.io/kube-scheduler                                                 | I | v1.30.2            |
| registry.k8s.io/pause                                                          | I | 3.9                |
| nodel  <br>registry.nxf-system.svc:8443/cisco-onc-docker/dev/alarmservice      | I | 24.3.1-3           |
| nodel  <br>registry.nxf-system.svc:8443/cisco-onc-docker/dev/circuit-service   | I | 24.3.1-3           |
| nodel  <br>registry.nxf-system.svc:8443/cisco-onc-docker/dev/collector-service |   | 24.3.1-3           |
| nodel  <br>registry.nxf-system.svc:8443/cisco-onc-docker/dev/config-service    | I | 24.3.1-3           |
| registry.nxf-system.svc:8443/cisco-onc-docker/dev/devicemanager-service        |   | 24.3.1-3           |
| registry.nxf-system.svc:8443/cisco-onc-docker/dev/inventory-service            |   | 24.3.1-3           |
| registry.nxf-system.svc:8443/cisco-onc-docker/dev/monitoring                   | I | release2431_latest |
| registry.nxf-system.svc:8443/cisco-onc-docker/dev/nbi-service                  | I | 24.3.1-3           |
| registry.nxf-system.svc:8443/cisco-onc-docker/dev/netconfcollector-service     | I | 24.3.1-3           |
| registry.nxf-system.svc:8443/cisco-onc-docker/dev/onc-apps-ui-service          | I | 24.3.1-3           |
| registry.nxf-system.svc:8443/cisco-onc-docker/dev/osapi-gw-service             | I | 24.3.1-3           |
| registry.nxf-system.svc:8443/cisco-onc-docker/dev/pce_service                  | I | 24.3.1-3           |
| registry.nxf-system.svc:8443/cisco-onc-docker/dev/pm-service                   | I | 24.3.1-3           |
| registry.nxf-system.svc:8443/cisco-onc-docker/dev/pmcollector-service          |   | 24.3.1-3           |
| registry.nxf-system.svc:8443/cisco-onc-docker/dev/topology-service             | I | 24.3.1-3           |
| registry.nxf-system.svc:8443/cisco-onc-docker/dev/torch                        | I | 24.3.1-3           |
| nodel  <br>registry.sedona.ciscolabs.com/nxf/authenticator                     | I | 3.0-348            |
| nodel  <br>registry.sedona.ciscolabs.com/nxf/bgp                               | I | 3.0-365            |
| nodel  <br>registry.sedona.ciscolabs.com/nxf/controller                        | I | 3.0-384            |
| nodel  <br>registry.sedona.ciscolabs.com/nxf/firewalld                         | I | 3.0-365            |
| nodel  <br>registry.sedona.ciscolabs.com/nxf/flannel                           | I | 3.0-365            |
| nodel  <br>registry.sedona.ciscolabs.com/nxf/ingress-proxy                     | I | 3.0-370            |
| nodei  <br>registry.sedona.ciscolabs.com/nxf/iptables                          | I | 3.0-370            |
| registry.sedona.ciscolabs.com/nxf/kafka                                        | I | 3.0-365            |

|   | nodel                                              |         |  |
|---|----------------------------------------------------|---------|--|
| ĺ | registry.sedona.ciscolabs.com/nxf/loki             | 3.0-365 |  |
|   | nodel                                              |         |  |
|   | registry.sedona.ciscolabs.com/nxf/metrics-exporter | 3.0-365 |  |
| ļ | nodel                                              | 1       |  |
| ļ | registry.sedona.ciscolabs.com/nxf/minio            | 3.0-365 |  |
|   | nodel                                              |         |  |
| ļ | registry.sedona.ciscolabs.com/nxf/service-proxy    | 3.0-370 |  |
|   | nodel                                              |         |  |
| ł | registry.sedona.ciscolabs.com/nxi/sysiog-forwarder | 3.0-340 |  |
| ł | nodel                                              |         |  |
|   | registry.sedona.ciscolabs.com/nxi/timescale        | 3.0-359 |  |
| ļ | nodel                                              |         |  |

**Step 16** SSH to the node and set the initial UI password for the admin user.

sedo security user set admin --password

- **Step 17** To check the default admin user ID, use the command sedo security user list. To change the default password, use the command sedo security user admin set --password on the CLI console of the VM or through the web UI.
- **Step 18** Use a web browser to access *https://<virtual ip>:8443/* to access the Cisco Optical Network Controller Web UI. Use the admin id and the password you set to log in to Cisco Optical Network Controller.
  - **Note** Access the web UI only after all the onc services are running. Use the **sedo system status** to verify that all services are running.